### Etape 1

Allumez votre Nuc puis appuyez sur la touche "F1" pour entrez dans la "zebrix box configuration".

# Etape 2

Appuyez sur la touche "F2" pour accéder au paramètre réseau.

## Etape 3

Une fois dans les paramètres réseaux, sélectionnez "connexion ethernet" puis faites "éditez"

### Etape 4

Sélectionnez votre Nuc dans "Device Mac adress".

# Etape 5

Allez dans l'onglet "IPV4 Setting" puis mettez "method" en manual.

## Etape 6

Au niveau des adresses, cliquez sur "Add" puis entrez votre adresse ip puis votre serveur DNS.

From: https://documentation.zebrix.net/ - zebrix documentation Permanent link: https://documentation.zebrix.net/doku.php?id=fr:configuration\_ip\_fixe\_nuc&rev=1498557613 Last update: 2020/06/22 11:53

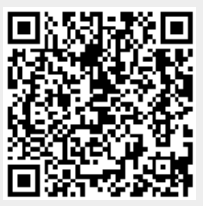